### INSTRUCTIONS FOR ACCESSING THE WEB-BASED ILLINOIS NUTRITION SYSTEM (WINS)

Child and Adult Care Food Program (CACFP) Nutrition Division Illinois State Board of Education (ISBE) 100 North First Street, W-270 Springfield, IL 62777-0001 Phone: 217.782.2491 or 800.545.7892

CACFP Sponsoring Organizations may complete Step 6 only after receiving notification from the Illinois State Board of Education stating you are eligible for access.

If you need technical assistance, use the following contact information:

- For questions, or to establish an IWAS Administrative Account <u>https://sec1.isbe.net/iwas/asp/login.asp?js=true</u> Contact: 217/558-3600
- Completing CACFP Application Documents in WINS Contact: 800/545-7892

## Establishing an IWAS Administrative Account and Completing Internet Application Documents

For detailed information regarding the establishment of your IWAS Administrative Account, there is an IWAS User Guide and IWAS Video Guide for more instructions:

|                     | Illinois State Board of Education<br>Gery J. Chico, Chairman Christopher A. Koch, State Superintendent                                                                                |                                                                                                    |  |  |  |
|---------------------|----------------------------------------------------------------------------------------------------|----------------------------------------------------------------------------------------------------|--|--|--|
| IWAS IWAS           | IWAS IWAS IWAS                                                                                                    | IWAS IWAS IWAS IWAS                                                                                                    |  |  |  |
| ISBE Home           | Already have an account? Login Here :                                                                                                    | New Partner - Sign up Now                                                                                                    |  |  |  |
| Home                | Login Name                                                                                                    | Some ISBE web-based systems require electronic signatures. You<br>can create your own longe id and assword by clicking on the     |  |  |  |
| Sign Up Now         | Password                                                                                                    | following link. After you establish your logon, you will then have<br>the ability to request authorization to use ISBE's systems. |  |  |  |
| Get Password        |                                                                                                    |                                                                                                    |  |  |  |
| Contact Us          | LOGIN                                                                                                    | <u>Sign op Now</u>                                                                                                    |  |  |  |
| Heln                | Forgot Your Password?                                                                                                    | Need Help?                                                                                                    |  |  |  |
| IWAS User Guide     | _If you have forgotten your login name or password, click on the link below.                                                                                                    | If you need help with logging in, the sign up procedure or your<br>password, please click on the link below.                      |  |  |  |
| IWAS Training Video | Find Login/Password                                                                                                    | Help                                                                                                    |  |  |  |
|                     | This web site has been optimized for Internet Explorer 6.0 or above / Firefox 2.0 or above. You can download the latest version of these browsers by clicking on the following icons. |                                                                                                    |  |  |  |
|                     |                                                                                                    |                                                                                                    |  |  |  |
|                     | Copyright © 2014 Illinois State Board of Education                                                                                                    |                                                                                                    |  |  |  |
|                     |                                                                                                    |                                                                                                    |  |  |  |

During the application process, you will receive a notice from the Illinois State Board of Education (ISBE) asking you to set up an IWAS (ISBE Web Application Security) administrative

account. This will allow you to obtain security clearance to access ISBE's website to complete CACFP Internet application documents. You will establish a login name and password.

Once you have an IWAS account established, you can access the Web-based Illinois Nutrition System (WINS). However, you will not be able to access your organization's application documents until approved. We will contact you when you need to complete and submit all the application documents on the Internet. When these electronic documents are in "Completed and Approved" status, you will be able to file your first Claim for Reimbursement. It is very important to complete the electronic application process as soon as possible to avoid losing reimbursement.

#### Access Web-based Illinois Nutrition System (WINS) Through IWAS

Access IWAS at www.isbe.net

Click System Quick Links:

| Illinois<br>State Board of<br>Education |                |                       | System Quick Lin          | Illinois Report Card Careers at ISBE | Contact Us 🎽 🖪 🔄  | rchO Translate •   |
|-----------------------------------------|----------------|-----------------------|---------------------------|--------------------------------------|-------------------|--------------------|
| A HOME                                  | ADMINISTRATORS | <b>≧∕</b><br>TEACHERS | ##<br>FAMILIES & STUDENTS | COMMUNITY & PARTNERS                 | T<br>NEWS & MEDIA | <b>E</b><br>TOPICS |

Click on IWAS: ISBE Web Application Security:

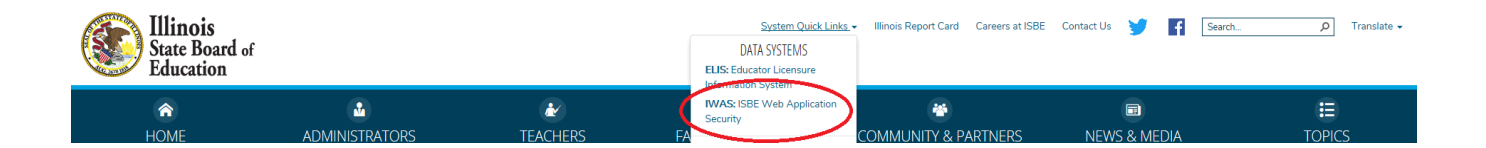

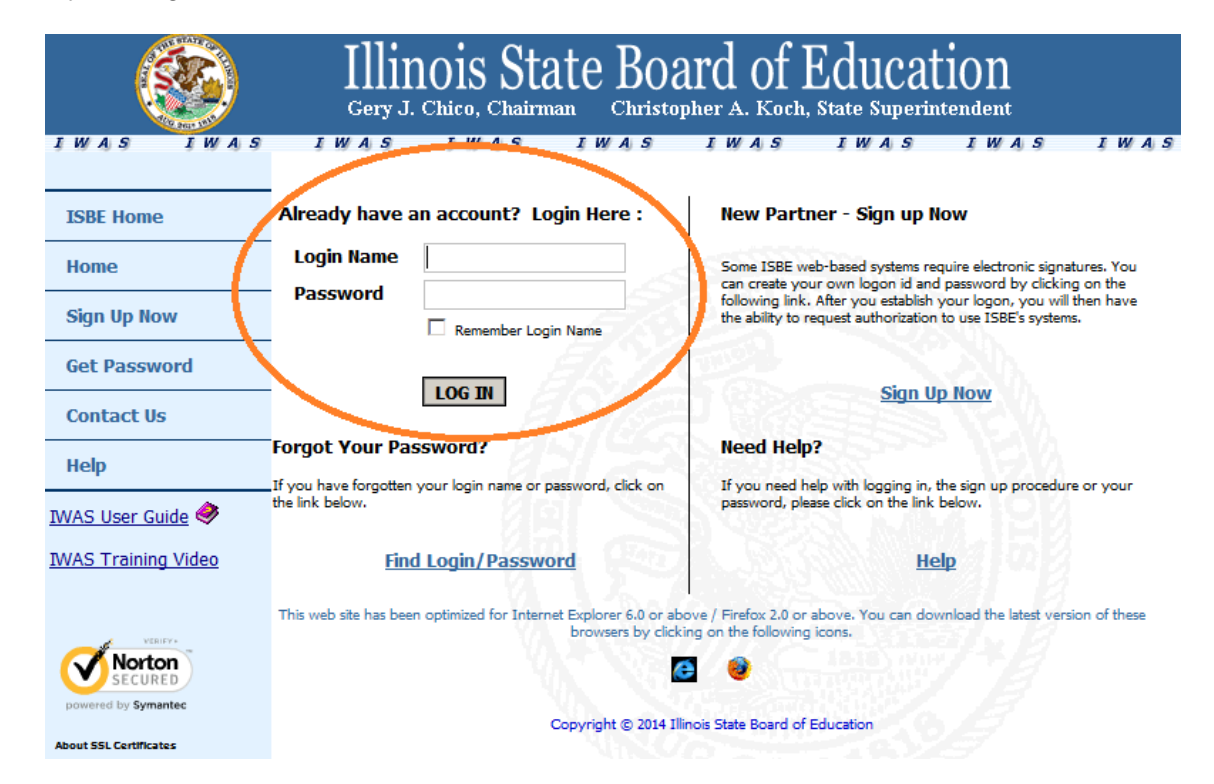

Enter your Login Name and Password to access IWAS:

Once logged in to IWAS, click on System Listing in far left margin:

| 8                                                                                                    | Illinois State Boa<br>Gery J. Chico, Chairman Christop                                                                                                    | rd of Education<br>her A. Koch, State Superintendent                                                                                      |
|----------------------------------------------------------------------------------------------------|----------------------------------------------------------------------------------------------------|----------------------------------------------------------------------------------------------------|
| I W A S I W A S<br>Login:<br>Home<br>System Listing<br>Pending Sign Ups<br>Pending Documents<br>Change Password | I W A S I W A S I W A S<br>ISBE Ad<br>Hello you last logged in 6/2/2014 2:02:49 Pl<br>Messages :<br><u>0 unread Inbox message(s)</u><br><u>0 unread Archived message(s)</u><br>Require Action :<br><u>0 Sign-ups pending your approval</u><br><u>0 Documents pending your approval</u> | IWAS IWAS IWAS IWAS<br>ministrator<br>M.<br>We have your email address listed as:<br>If this is NOT correct, <u>click here</u> to update. |
| Preferences<br>Search<br>Help                                                                                   | <u>0 Feedback messages pending review</u><br>New                                                                                                    | <i>is</i> Items                                                                                                    |
| Log Out<br>IWAS Training Video                                                                                  | -                                                                                                    | as been completed. Thank you                                                                                                    |

Select Web-based Illinois Nutrition System (WINS):

|                     | Illinois State Board of I<br>Gery J. Chico, Chairman Christopher A. Koch, | Educati                            | lON<br>endent                      |
|---------------------|---------------------------------------------------------------------------|------------------------------------|------------------------------------|
| IWAS IWAS           | IWAS IWAS IWAS IWAS                                                       | IWAS                               | IWAS IWAS                          |
| .ogin:              | . My Systems                                                              |                                    |                                    |
| Home                | Below are systems that you are either authorized to use of                | or are awaiting                    | authorization from                 |
| System Listing      | are "Authorized" to access a system, simply click on the system.          | or ISBE (Pendin<br>ystem descripti | g-158E). Once you<br>on to use it. |
| Pending Sign Ups    | Categories - Click to Europed/Callbarra Tuna                              |                                    | Click Here for Due Dates           |
| Pending Documents   | Claims                                                                    |                                    | Authorization                      |
| Change Password     | - Child Nutrition - ACES                                                  | 0 🔳                                | Authorized                         |
| Preferences         | Web-based Illinois Nutrition System (WINS)                                | 0 🗉                                | Authorized                         |
|                     | 🖻 Professional Development                                                |                                    |                                    |
| Search              | Event Calendar Admin                                                      | 0                                  | Disapproved                        |
| Help                |                                                                           |                                    | 8148                               |
| Log Out             | Legend: 🕕 : System Description - Detailed 🔠 : Due Dates                   | 2 : Profile                        |                                    |
| IWAS Training Video |                                                                           | Want to Signu                      | p for Other Systems?               |
| Norton              | Copyright © 2014 Illinois State Board of E                                | Education                          |                                    |

On the main WINS screen, make sure the Program selected is *Child and Adult Care Food Program* and the correct Program Year is selected. Then, click on the *Applications & Participation* tab:

|                                        |                                                                           | ISBE HOME   LOGOUT |  |  |  |
|----------------------------------------|---------------------------------------------------------------------------|--------------------|--|--|--|
| Board of Education                     | WINS                                                                      | SESSION 46:15      |  |  |  |
| Board of Education                     | Web-based Illinois Nutrition System                                       | TIMEOUT            |  |  |  |
|                                        |                                                                           |                    |  |  |  |
|                                        |                                                                           |                    |  |  |  |
|                                        | 😭 🔛 🔏 U 🔛                                                                 | 1 🔁 💕 🏸            |  |  |  |
| Sponsor Lookup                         |                                                                           |                    |  |  |  |
| Name / RCDT / City / Address / Zip     | Program Prog                                                              | ram Year           |  |  |  |
|                                        | Child and Adult Care Center 🗾 201                                         | 4 💌 Search         |  |  |  |
|                                        |                                                                           |                    |  |  |  |
| Alerts                                 | [-] Comments/Notes                                                        | [-]                |  |  |  |
| No Alerts                              | The current issue of the Mealtime I                                       | M Ziew             |  |  |  |
|                                        | Claim Instructions available - cli<br>Instructions for Annual Application | C View             |  |  |  |
|                                        |                                                                           |                    |  |  |  |
| Sponsor Name (Agreement                | RCDT #)                                                                   |                    |  |  |  |
|                                        |                                                                           |                    |  |  |  |
| Spanner Tanka City Claims & Marit      |                                                                           |                    |  |  |  |
| Sponsor Tasks Sites Claims & Monit     | ring Applications & Participation Sponsor into                            | ·                  |  |  |  |
| Administrative Tasks                   |                                                                           |                    |  |  |  |
| Sponsor Tasks                          | Site Applicati                                                            | on Tasks           |  |  |  |
| Batch Daily Meal Counts                | Enroll Site In New Program                                                |                    |  |  |  |
| Add New Site                           | Edit Site Questionnaire<br>Edit Program Participation                     |                    |  |  |  |
| Close Site                             | Edit Participation Detail                                                 |                    |  |  |  |
| Terminale Site                         |                                                                           |                    |  |  |  |
| Weiver Submissions                     | Budg                                                                      | et                 |  |  |  |
| Public/Private Free, Reduced, Eligible | NO WINS Budgets required.                                                 |                    |  |  |  |
| Elementary Free, Reduced, Eligible     |                                                                           |                    |  |  |  |
| Direct Certification                   |                                                                           |                    |  |  |  |
|                                        |                                                                           |                    |  |  |  |

To bring up CACFP application documents, you will select Questionnaire under the Component Status Summary section, and complete each section.

| Board of Education                                                                                                    | Web-base                        | <b>WINS</b><br>ed Illinois Nutritio                                                          | n System                                           | ISBE HOME LOGOUT<br>SESSION 39:17<br>TIMEOUT |
|----------------------------------------------------------------------------------------------------|---------------------------------|----------------------------------------------------------------------------------------------|----------------------------------------------------|----------------------------------------------|
| Sponsor Lookup                                                                                                    |                                 | 🛛 🔒 🖸                                                                                        |                                                    | 8                                            |
| Name / RCDT / City / Address / Zip                                                                                                    | Program<br>Child and Adult C    | are Center 💌                                                                                 | Program Year<br>2014 💌                             | Search                                       |
| Alerts<br>No Alerts                                                                                                    | [-]                             | Comments/Notes<br>The current issue of the<br>Claim Instructions a<br>Instructions for Annua | ne Mealtime M<br>vailable - clic<br>Il Application | [-]<br>View<br>View<br>View                  |
| Sponsor Name (Agreement,                                                                                                    | /RCDT #)                        |                                                                                              |                                                    |                                              |
| Sponsor Tasks Sites Claims & Monite                                                                                                    | oring Applications              | & Participation S                                                                            | ponsor Info                                        |                                              |
| Component Status Summary                                                                                                    |                                 |                                                                                              |                                                    |                                              |
| Child and Adult Care Center Organization<br>Child and Adult Care Center Organization<br>Child and Adult Care Center <u>Questionnaire</u> | Status<br>Approved<br>Completed | <u>Effective</u><br>09/24/201<br>09/24/201                                                   | <u>Date</u> <u>Last Up</u><br>3 ·<br>3             |                                              |

Review all pre-filled information for each section of the Questionnaire, and update as necessary and complete all incomplete fields/questions. Shaded fields are locked, and will not accept changes.

Read the final section, the Permanent Agreement for the Child and Adult Care Food Programs thoroughly. Click "I Agree" at the bottom of the screen and then "next" to continue. When you have completed all fields, click the review button. A summary screen with all the data will appear. If all data is correct select *Submit Questionnaire*. If any information is incorrect, select *Return to Questionnaire* and correct the data.

# IMPORTANT: You are now ready to begin to complete the site application components and submit them to ISBE. Continue to read below for completing the Site application components.

#### Electronically Submit CACFP Site Questionnaire(s)

From the WINS Dashboard/Home screen, click on the tab for Sites, or use the schoolhouse icon at the top right of the page to list your sites:

| WINS<br>Web-based Illinois Nutrition System                                                                                                    |                            |                             |             |  |
|----------------------------------------------------------------------------------------------------|----------------------------|-----------------------------|-------------|--|
| Sponsor Lookup                                                                                                    |                            | <b>^ (</b> ) 0 🕻            | 0           |  |
| Name / RCDT / City / Address / Zip                                                                                                    | Program                    | Program Year                | Γ           |  |
|                                                                                                    | Child and Adult Care Cente | er 🔽 2014 💌                 | Search      |  |
| Alerts                                                                                                    | [-] Comm                   | ents/Notes                  | [-]         |  |
| No Alerts                                                                                                    | The curr                   | ent issue of the Mealtime M | <b>View</b> |  |
|                                                                                                    | Claim In                   | structions available - clic | View        |  |
|                                                                                                    | Instructio                 | ons for Annual Application  | <b>View</b> |  |
| Sponsor name (Agreement/RCDT#)   Sponsor Tasks Sites   Claims & Monitoring Applications & Participation   Sponsor Tasks Sponsor Info                    |                            |                             |             |  |
|                                                                                                    | Administrative Ta          | sks                         |             |  |
| Sponsor Tasks                                                                                                    |                            | Site Application Tasks      | \$          |  |
| Batch Daily Meal Counts                                                                                                    | Enroll Site                | In New Program              |             |  |
| Add New Site                                                                                                    | Edit Progr                 | am Participation            |             |  |
| Close Site                                                                                                    | Edit Partic                | ipation Detail              |             |  |
| Terminate Site                                                                                                    |                            |                             |             |  |
| Reports                                                                                                    |                            | Budget                      |             |  |
| Waiver Submissions<br>Public/Private Free, Reduced, Eligible<br>Elementary Free, Reduced, Eligible<br>Applications Not Received<br>Direct Certification | No WINS                    | Budgets required.           |             |  |

The site organization consists of the following areas to complete:

- 1) Questionnaire
- 2) Participation program selection
- 3) Participation program questions
- 4) Participation Detail screens
- And if multi-site,
- 5) Review Schedule

Select the first blue link for the Site Questionnaire, and review all pre-filled information and update as necessary and answer any other questions/fields. Shaded fields are locked and will not accept changes. When you have completed all fields on the site questionnaire, click the review button and review your responses.

Click on Submit Questionnaire when all information is correct.

To make changes: select *Return to Questionnaire* and then make changes.

If you need to complete the questionnaire later, click one of the icons at the top of the page and the system will save the answers given so far.

For the same site, continue on to complete the Participation component and follow the same steps you did for the Site Questionnaire.

Multiple sites: Repeat these steps if you have more than one site.

The Sponsor and Site Organization will approve automatically when all components are completed. The Site Component Status Summary section will look like this:

| <u>Program</u>              | <u>Component</u>                                              | Status    | Substatus | Effective Da | <u>ite</u> |
|-----------------------------|---------------------------------------------------------------|-----------|-----------|--------------|------------|
| Child and Adult Care Center | Organization                                                  | Approved  |           | XX/XX/20XX   |            |
| Child and Adult Care Center | Questionnaire                                                 | Completed |           | XX/XX/20XX   |            |
| Child and Adult Care Center | Participation                                                 | Completed |           | XX/XX/20XX   |            |
| Child and Adult Care Center | Participation Detail (259 Approved Serving Days / 0 In Error) | Approved  |           | XX/XX/20XX   |            |

#### **Component Status Summary**

#### Electronically Submit CACFP Annual Budget

If you are a multi-site sponsoring organization, you will need to submit the Annual Budget. Click the Application and Participation tab, and select Budget.

Submit only the ISBE approved budget from your application. Follow the instructions to complete the budget.

Anticipated Reimbursement—Because you are a New Institution, the Current Monthly Average Reimbursement will not be on the budget based on the average of your previous monthly Claims for Reimbursement. Enter the number of months you will be operating the CACFP. The Anticipated Reimbursement will not automatically calculate for you.

Because you are a new institution, enter the amount you expect to receive for the year as submitted on your approved budget to override the zero Anticipated Reimbursement.

Complete all tabs, and submit the Budget to ISBE.

If any component status shows "Pending ISBE Approval," someone from this agency will review the item and contact you if necessary.

#### Approval Letter Notification

Organizations that have an approved Sponsor Questionnaire and at least one approved Site Questionnaire will receive an approval letter. Every person in your organization with access to IWAS will receive an approval letter via email. An approval letter message will be in everyone's IWAS Inbox. Institutions may receive multiple approval letters by email if ISBE approves more sites after mailing the initial approval letter.

If you do not receive the CACFP approval letter, you can get a copy by going to WINS, and clicking on the paper clip icon. You can then print a copy of the letter.

#### Continued Access to WINS

WINS is available for access at any time. If changes are needed to the Sponsor or Site Questionnaires, Participation information, or Annual Budget anytime during the fiscal year simply access the system as outlined above and make necessary changes.